# 113年03梯次 新北市鑑定系統 網路提報說明會

## 新北市鑑輔會身心障礙學生鑑定安置工作小組 113.09.06

# 前情提要

- •新北市鑑定安置系統3.0版上線
  - 介面更友善, 改善效能
  - 提高個資維護安全性
    - 不再一個帳號多人用,每位老師依自己校務行政系統帳密登錄,依據職務不同有不 同權限
  - 增加防錯機制,減少人為錯誤
  - 資料線上查,管理方便
  - 引導一步一步執行程序,順暢作業流程
- · 改變介面需要改變習慣, 需要適應期
  - 如有未盡完善之處,持續改善優化

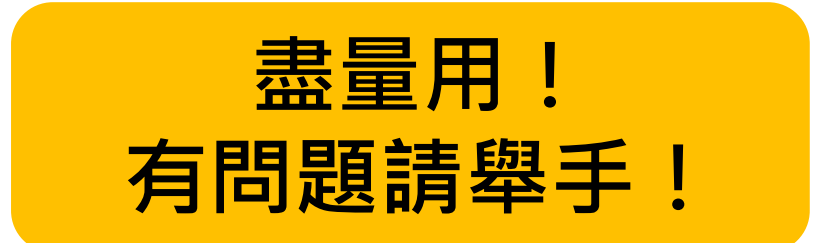

# 依不同權限辦理 系統功能與操作說明會

| 場次 | 學校管理權限場<br>(線上辦理)                  | 心評人員權限場<br>(線上辦理)                                         |
|----|------------------------------------|-----------------------------------------------------------|
| 內容 | 提報、心評派案、人力<br>申請、校內評估會議、<br>會議紀錄確認 | 線上報告撰寫、校內評估會議、審議意<br>見查詢與補件                               |
| 日期 | 10/11(五)14:00                      | 場次一:09/13(五)14:00<br>場次二:10/16(三)14:00<br>(兩場內容一樣,擇一參加即可) |

# 今日說明會大綱

- 鑑定系統3.0功能學校權限功 能介紹:提報、校內評估會 議
- 因03梯有資格重審書審案, 會著重操作鑑定系統時,
   派案評估和 資格重審 兩類個 案要留意的重點。

| 梯次                     |          | 適用對象                                                       | 評估<br>方式 |
|------------------------|----------|------------------------------------------------------------|----------|
|                        | 1.       | 國九、高三確認生,需於本梯次申請資格重審(書審)。                                  |          |
|                        |          | (1) 國九確認生,適用期限為「國中教育階段」或持外縣市鑑輔會                            |          |
|                        |          | 文號且未註明適用期限者。                                               |          |
|                        |          | (2) 高三確認生,適用期限為「高級中等教育階段」或持外縣市鑑                            | 書面<br>審查 |
|                        |          | 輔會文號且未註明適用期限者。                                             |          |
|                        |          | (3) 高三確認生,適用期限為「高級中等教育階段至高等教育階段                            |          |
| 11303                  |          | 一年級」,但欲調整考試評量服務項目者。                                        |          |
| 仰人                     | 2.       | 國九、高三需於本梯次派案評估者,包括:疑似身障生(校篩生)、                             |          |
|                        |          | 適用期限為日期(114/07/31前)或已逾期、欲變更障礙類別或加註。                        |          |
|                        | 3.       | 申請在家教育者。                                                   | 派案<br>評估 |
|                        | 4.       | 鑑輔會建議延梯並於11303梯次提報者。                                       |          |
|                        | 5.       | 其他特殊情形 (請聯繫鑑輔會身心障礙類鑑定安置工作小組)。                              |          |
|                        | 6.       | 欲放棄特教資格,且已完成校內程序者。                                         | 書面<br>審查 |
| 03梯 <sup>/</sup><br>情形 | 僅受<br>,請 | 理上述適用對象, <b>不受理一般校內個案申請</b> ,如有<br>來雷或寄信聯繫鑑輔會身心障礙學生鑑定安置工作, | 特殊       |

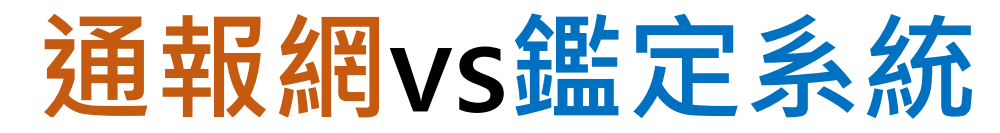

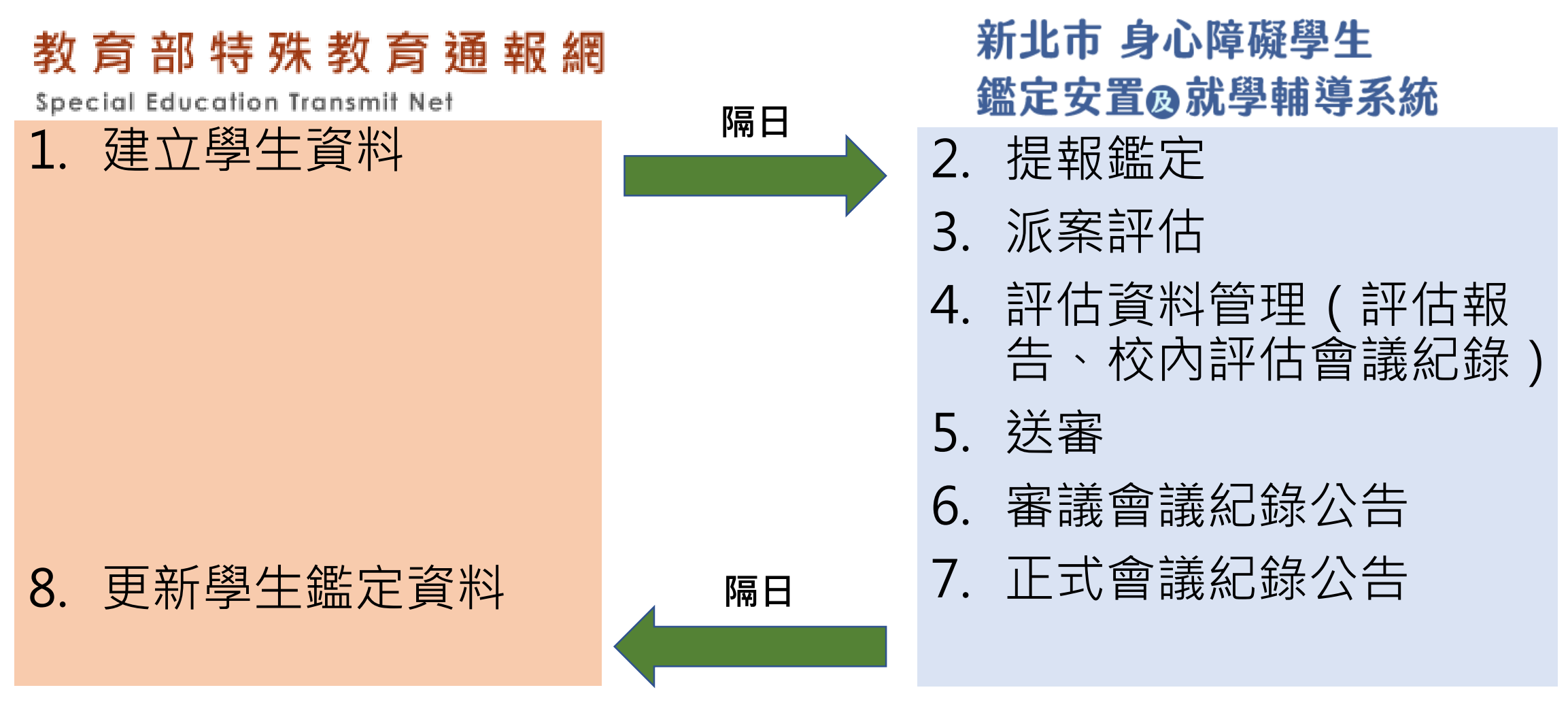

兩系統學生資料會自動介接,學生資料正確性一律在通報網維護, 鑑定相關作業在鑑定系統操作。

## 提報前請注意

- 確認個案已經在**特教通報網**登載資料
- 如在通報網沒有資料,就需在通報網的疑似生新增一筆個案資料。
- 建好疑似生資料後,需要隔天才會進到鑑定系統,因此一定要提 報前一天就建好資料,隔天才能提報。

# 請今天就去通報網建立疑似生資料

# 派案評估鑑定流程

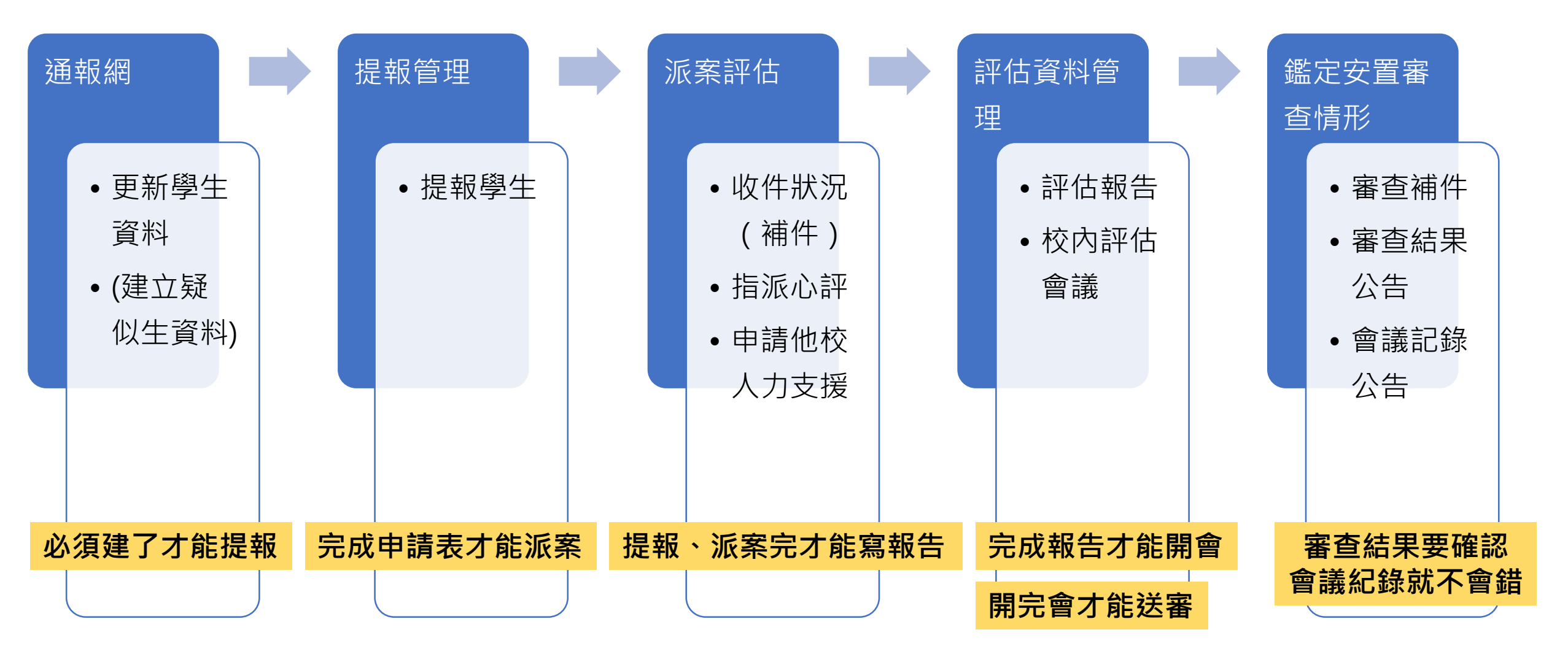

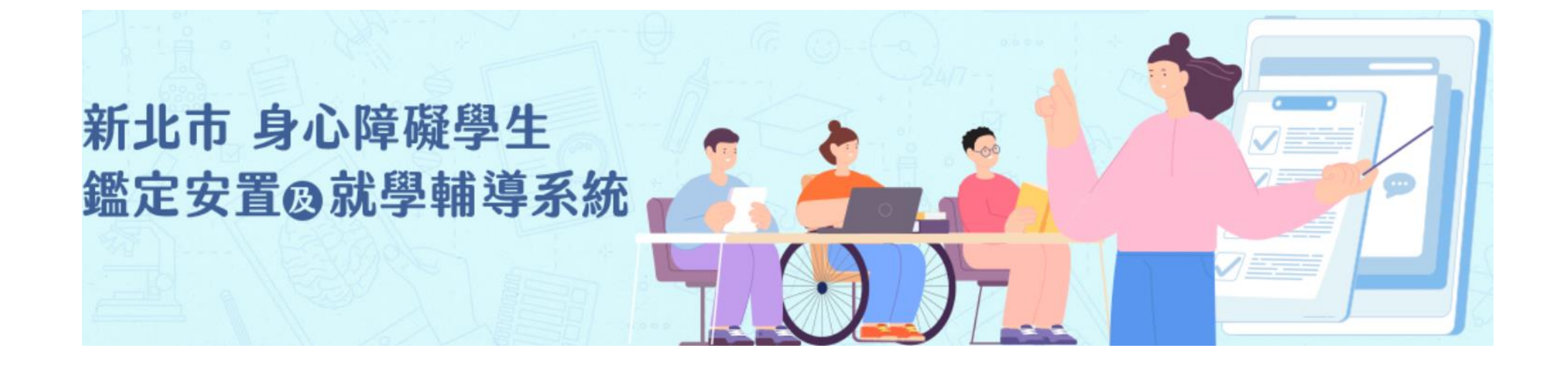

# 操作說明

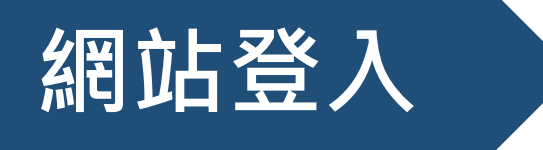

•3.0鑑定系統網址(9/9開放使用3.0)

https://see.ntpc.edu.tw/v3

• **公前時有效** (下拉到最下面/新北市身心障礙學生鑑定安置及就學輔

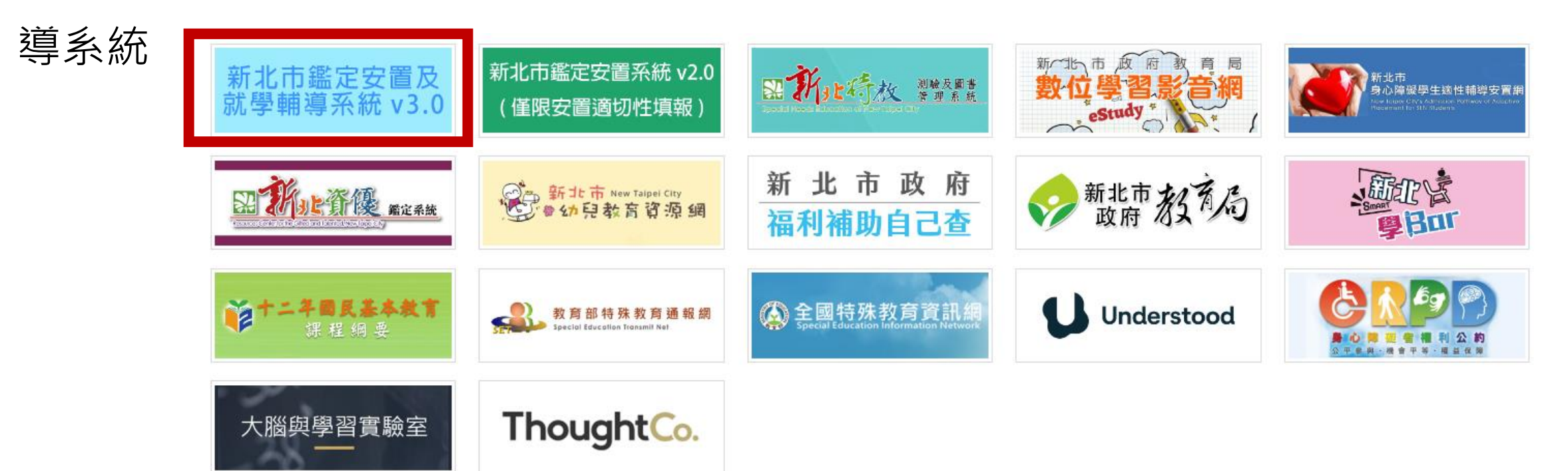

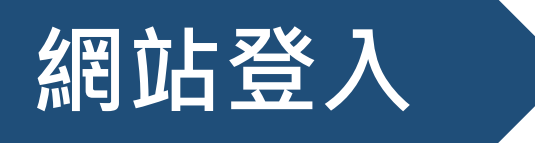

•本市教師請選擇單一簽入登入/輸入自己的校務行政帳號密碼OPEN ID登入

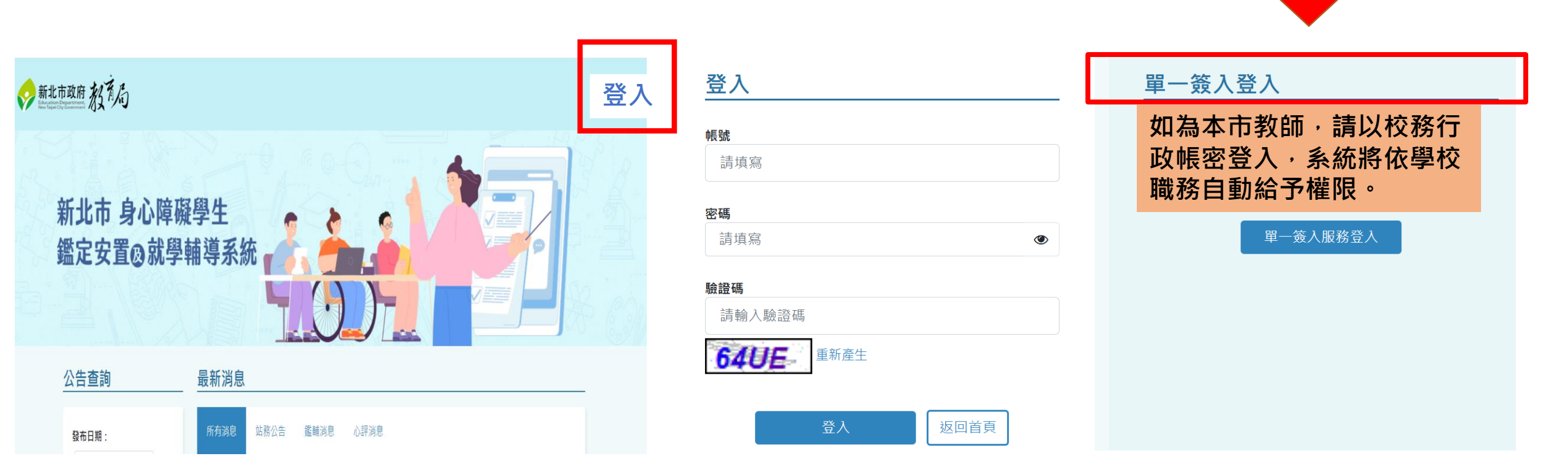

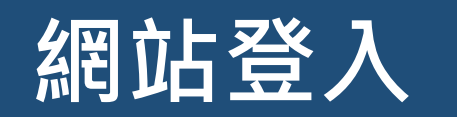

#### 選擇登入身分

依校務行政系統職務,自動帶入不同 角色權限:學校主任、組長預設為學 校權限(綠);特教教師預設為心評人 員權限(藍)。 同時可具有多角色多權限。

如<u>登入後</u>有權限問題,請填寫表 單,中心人員協助確認、排除問 題後回覆。

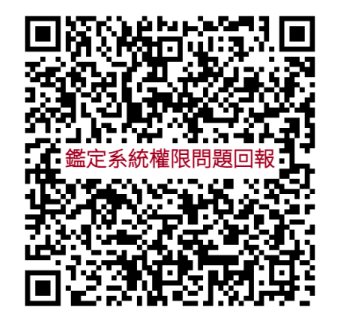

https://docs.google.com/forms/ d/e/1FAIpQLSdX2Ur\_IIE2IzRP7xbgDWtOakgBEFWJAaHMgzS\_s 4WBg-Eig/viewform?usp=sf\_link 姓名:辛太

角色名稱:辛太(系統管理者)

角色名稱:辛太(板橋分區)

角色名稱:辛太(板橋分區總召)

角色名稱:辛太(北新國小)

角色名稱:辛太(華僑中學(國中部))

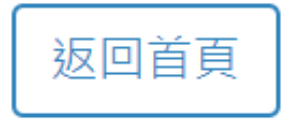

#### 特教業務承辦人:

- 請特教業務承辦人確認校務行政系統的職務別為: 輔導主任/輔導組長/特教 組長/資料組長/學務主任(任一),倘非以上職稱,請洽校內人事主任給予 對應職務別,以利鑑定安置系統V3.0登入時,系統可以自動給予學校(同特 教業務承辦人)角色權限。
- 特教業務承辦人在學校僅有一位(通常為領有行政加給教師):
  - 倘為特教組協行角色,請由校內特教業務承辦人(主任/組長)派「學校職代」權限, 請勿要求校內人事主任給職務權限。
  - 偏鄉小校或私校,請回歸校內主責的主任或組長,派「學校職代」權限給特教協助老師。
- (學校職代設定方式請參閱影片說明: https://drive.google.com/drive/folders/144nfJxllPU1Hvc1LB-G7lcoEQ0tK2zSa)

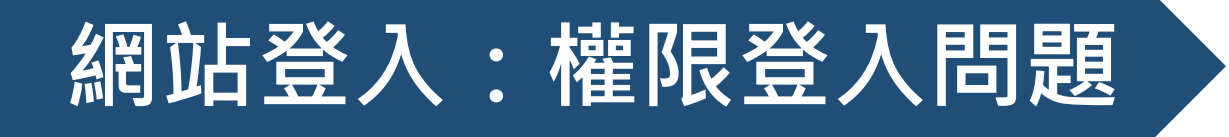

#### 學校職代:

- 此角色權限係為協助特教業務承辦人(組長)進行提報作業。
- 1. 請先確認登入過新北市鑑定系統v3.0(登入後尚未有權限請勿 緊張)。
- 特教業務承辦人(組長)檢查該教師是否有資料,若無可手動 新增。
- 3. 即可指派該師為「學校職代」。

## 網站登入:權限登入問題

心評教師(一般心評、儲備心評):

教師**具特教教師資格** 

- 1. 請先確認登入過新北市鑑定系統v3.0。
- 2. 倘登入後顯示無權限,請特教業務承辦人(組長)在新北市鑑定系統v3.0新建教師資料。
- 3. 建立教師資料後,心評重新登入即可自動有心評教師權限。
- 4. 請心評教師自行維護修改個人資料。

## 網站登入:權限登入問題

#### 個管教師(非心評教師):

教師**不具教師資格**或一般教師資格,非特教教師資格者,登入時顯示無權限屬正常狀況

如需維護資料請特教業務承辦人(組長)指派「個管教師」。

- 1. 請先確認登入過新北市鑑定系統v3.0。
- 2. 請特教業務承辦人(組長)在新北市鑑定系統v3.0新建教師資料。
- 3. 建立教師資料後,特教業務承辦人(組長)在教師資料指派該 師為「個管教師」。
- 4. 請教師自行維護修改個人資料。

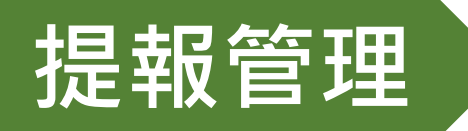

| 提報管理 | 案評估 ▼ 評估資料管 ▼ 鑑定安置審 ▼ 資料管理 ▼ 就學輔<br>理查情形 | 導 ▼ 重新安置到 ▼<br>校訪視申請 |
|------|------------------------------------------|----------------------|
|      |                                          |                      |

#### 派案評估 資格重審

- 需確定個案在通報網有資料後提報。
- 派案評估的個案,以及資格重審的個案,都需要提報。
- 學校權限才可進行提報
  - 如當梯次個案量大,學校權限可自行指定其他教師提報權
     限辦理提報作業。→詳情可看操作說明影片【給予教師學
     校職代權限】

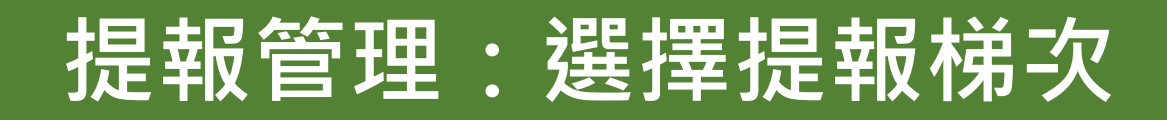

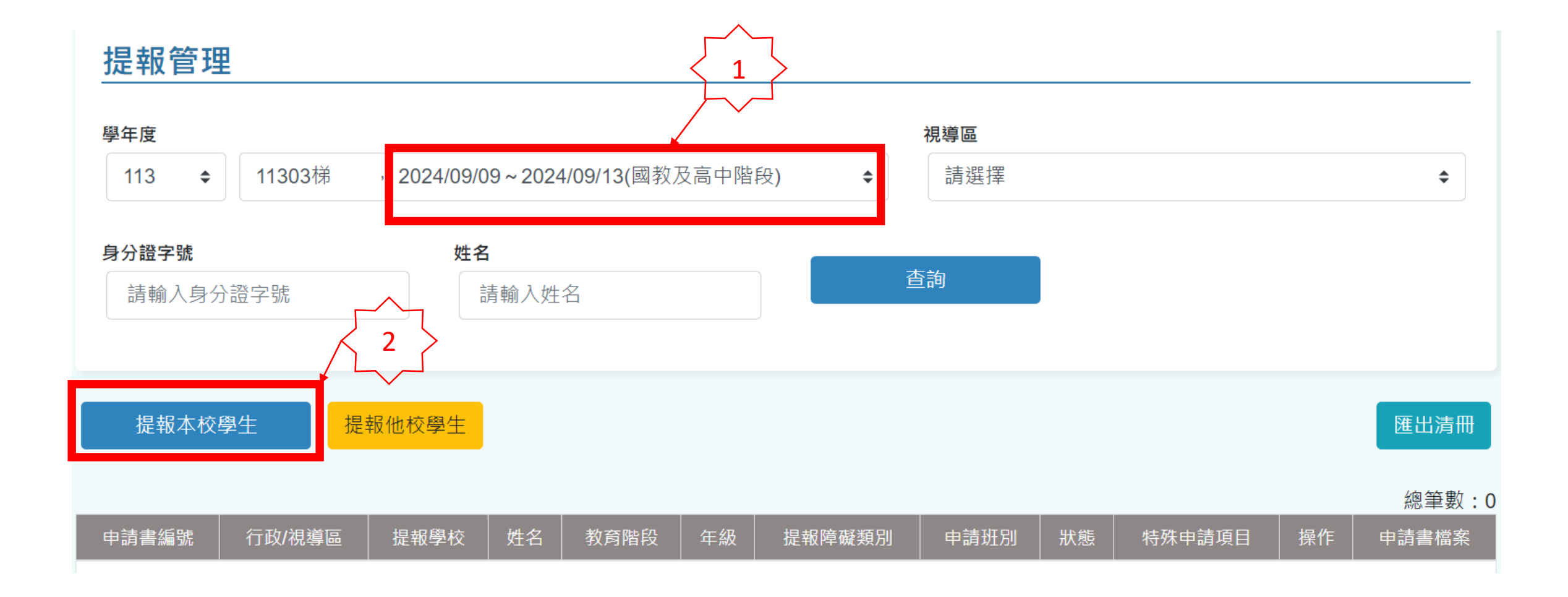

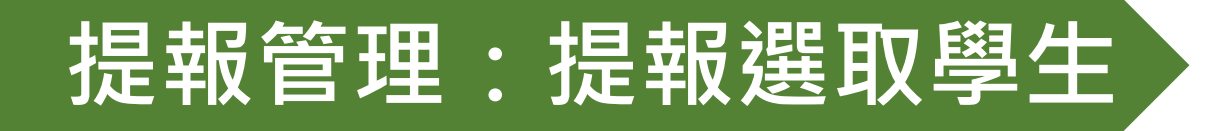

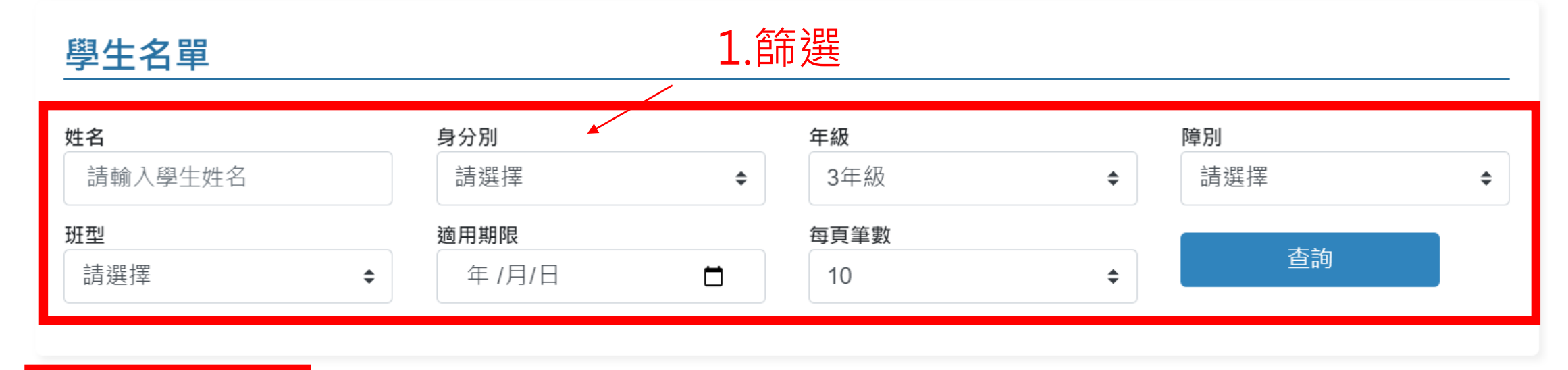

<sup>提報選取學生</sup>──3.提報學生

|              |      |    |    |     |    |    |        |      |        | 總筆數:20 |
|--------------|------|----|----|-----|----|----|--------|------|--------|--------|
|              | ■ 全選 | 序號 | 姓名 | 身分別 | 年級 | 班級 | 目前障別   | 安置班型 | 資格適用期限 | 查看     |
| 2 勿羿         |      | 1  |    | 確認生 | 3  | 1  | 情緒行為障礙 | 普通班  | 國小     | 查看 🖸   |
| 2. 马选了<br>學生 |      | 2  |    | 確認生 | 3  | 1  | 自閉症    | 普通班  | 國小     | 查看 🖸   |
|              |      | 3  |    | 確認生 | 3  | 10 | 學習障礙   | 普通班  | 國小     | 查看 🖸   |
|              |      |    |    |     |    |    |        |      |        |        |

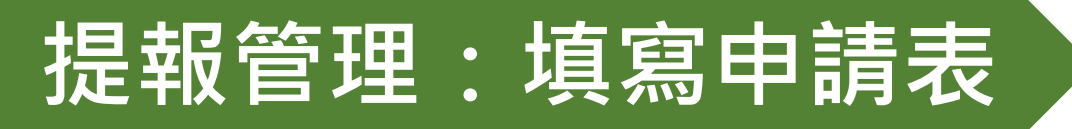

| 申請書緣                                                                                                    | 扁號                                                                                                    | 行政/視導區                                                                            | 提報學校                                     | 姓名          | 教育階段         | 年級 | 提報障礙類別                              | 申請班別                                | 狀態                             | 特殊申請項目                                         | 操作        | 申請書檔案  |
|----------------------------------------------------------------------------------------------------|----------------------------------------------------------------------------------------------------|-----------------------------------------------------------------------------------|------------------------------------------|-------------|--------------|----|-------------------------------------|-------------------------------------|--------------------------------|------------------------------------------------|-----------|--------|
| =                                                                                                    | 、目前就學狀況                                                                                                    | 1                                                                                 |                                          |             |              |    |                                     |                                     | 초교 추구했다. 수 관                   |                                                | 填寫申請表 🕑   | 未上傳    |
| 致震陣<br>國小<br>* 班別                                                                                                    | Fit.                                                                                                    | ● 1年級                                                                             |                                          | •           |              |    |                                     |                                     | 恴願書資料木元成                       |                                                | 删际 □ 迨有Q  | 下載之上傳之 |
| ○ 当到<br>"特别方<br>○ 無<br>○ 其<br>□ 規<br>0<br>末提受<br>□ 是                                                                                             | 国址 ○ 景平式相<br>ち式<br>○ 不分頻資源班<br>世<br>建巡迴輔導○ 藤陽<br>住何特殊教育服務                                                                                   | #如□ ○ 典型<br>                                                                      | 第) ○ 普通班接受特款服務(                          | 就讀私立學校勾選)   |              |    | <ul> <li>填寫</li> <li>報網</li> </ul>  | 了申請表<br>到學生資                        | · 系統會自重<br>料·點選必項              | b帶入通<br>真欄位後                                   | $\bigvee$ |        |
| *三<br>様有易<br>  是<br>場有易<br>  是<br> <br>#<br>提<br>受<br> <br>、<br>是<br> <br>、<br>是<br> <br> <br>是<br> <br> <br>是<br> <br> <br>是<br> <br> <br> <br> | 、目前領有身/<br>心庫報證明(雪附東<br>心庫報鑑定指定醫院<br>進發會進定安置記錄<br>無                                                                                         | △障礙證明之情形<br>(本)<br>:2診断證明/简编報告/早覺軒估報告(異約影考                                        | 5)                                       |             |              |    | 存檔<br>使用<br>學材<br>• 申請              | 當,即可<br>]下載功<br>發核章。<br><b>[表填寫</b> | 產出紙本申請<br>能印出,請家<br>存檔完成即可     | 「表,可<br>マ長簽名、<br><b>]提報・</b><br><b>■</b> ■ ■ ■ |           |        |
| *四<br>● 奏章<br>● 前前<br>梅玥<br>教育<br>● 角<br>二<br>単新                                                                                                 | <ol> <li>申請項目</li> <li>連續資格差定<br/>續非學至學反考試<br/>(除款)等</li> <li>要重或方式</li> <li>第 〇 特殊致覚</li> <li>安重</li> <li>要重</li> <li>第 〇 携中式特者</li> </ol> | 【業基業校不需の選申額<br>暫絕人學、延長修業年限、重新安置、特別<br>校 ○ 興中式特教班 ○ 不分類資源班(<br>班政安置普通班 ○ 普通班政安置興中可 | 殊學校等等)<br>不分類巡迴班) ○ 普通班接:<br>(時教班 ○ 重新安重 | 2時数服務(就讀私立學 | ■校勾選) ○ 在家教育 |    | <b>核</b><br><b>紙本</b><br>● 鼓厲<br>掃描 | <b>中請表</b><br>。<br>動學校多             | <b>个强制上得,</b> 利用上傳功能<br>申請表,長期 | <b>可綴父</b><br>も、自行<br>月留存檔                     |           |        |
| 三日 三日 三日 三日 三日 三日 三日 三日 三日 三日 三日 三日 三日 三                                                                                                    | ₩ 0 暫經入學                                                                                                    | ○ 延長修業年限                                                                          |                                          |             |              |    | ▲ 系。                                |                                     |                                |                                                |           |        |

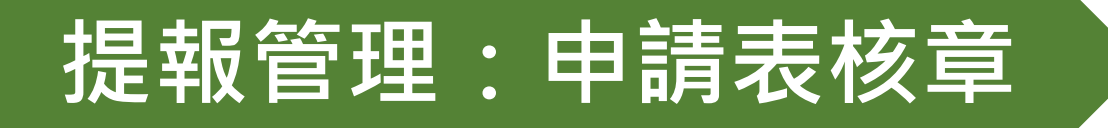

| 行政/視導區    | 提報學校      | 姓名  | 教育階段 | 年級 | 提報障礙類別 | 申請班別 | 狀態 | 特殊申請項目 | 操作      | 申請書檔案  |
|-----------|-----------|-----|------|----|--------|------|----|--------|---------|--------|
|           | T.L. T.L. |     |      |    |        |      |    |        | 填寫申請表 🕜 | 未上傳    |
| 雙和分區(中和區) | 秀山國小      | 祭00 | 國八∖  | 1  | 聽覺障礙   | 普通灶  |    |        | 刪除      | 下載去上傳土 |

• 簽名核章後的申請表:

派案評估:紙本放入資料袋寄/送到秀山特 教中心;可自行利用系統上傳功能,掃描 簽章後申請表,長期留存檔案。

- **資格重審**:本梯次不收/送紙本件,**申請表** 可選擇下列任一種方式繳交
  - 1. 依個案掃描上傳鑑定系統;
  - 2.或以校為單位,全部申請表掃描成
     一個檔案與其他資料一併上傳到公文
     提及的雲端網址,紙本留校備查。
- 申請表點選內容須與紙本申請表內容一致。

| 新北市113年度鑑定安置申請                            | 相関表件01                                                                                        | te de 100 al annues                                       | a de strate de set de                                                                            | ( to do only a                                    | n second '                | 、<br>、                                       | [2024.05]                             |                      |   |
|-------------------------------------------|-----------------------------------------------------------------------------------------------|-----------------------------------------------------------|--------------------------------------------------------------------------------------------------|---------------------------------------------------|---------------------------|----------------------------------------------|---------------------------------------|----------------------|---|
| जग                                        | 北巾特殊教育                                                                                        | 5水学生鑑足□###4                                               | 二次直甲請求<br>■□================                                                                     | :(高平階#                                            | 复週用,                      | )                                            |                                       |                      |   |
| 提報學校                                      | 視導過                                                                                           | 口三篇分區口文山分                                                 | 高口決水分高 口七星分                                                                                      | 金 口織券分置                                           | 鑑定梯衣                      |                                              |                                       |                      |   |
| 一、學生基本資料                                  | (請務必詳實填寫)                                                                                     |                                                           |                                                                                                  |                                                   |                           |                                              |                                       |                      |   |
| 學生姓名                                      | 身分證統一                                                                                         | ·編號                                                       | Ł                                                                                                | 出生日期                                              | 年                         | 月                                            | Β                                     |                      |   |
| 法定代理人姓名                                   |                                                                                               | 與個案關係                                                     | 聯絡電話                                                                                             | 家用                                                |                           | 行動                                           |                                       |                      |   |
| 戶籍地址[當合#里]                                | 市/縣 區                                                                                         | /鄉鎮市 里/村                                                  | 打 鄰 街路                                                                                           | 段巷弄                                               | 號樓                        |                                              |                                       |                      |   |
| 居住地址 □同上                                  | 市/縣 區                                                                                         | /鄉鎮市 里/村                                                  | 打 鄰 街路                                                                                           | 段巷弄                                               | 號樓                        |                                              |                                       |                      |   |
| 二、目前就學狀況                                  |                                                                                               |                                                           |                                                                                                  |                                                   |                           |                                              |                                       |                      |   |
| 就讀學校                                      |                                                                                               |                                                           | 年級                                                                                               | 4                                                 | F級                        |                                              |                                       |                      |   |
| 安置班別 🗌 一般專                                | 業類科                                                                                           |                                                           | 群                                                                                                |                                                   |                           |                                              |                                       | ×                    |   |
| 特教方式 □不分類                                 | 資源班 □視<br>巡迴輔導 □魏                                                                             | 傽巡迴輪導<br>傽巡迴輪導                                            | □普通班接受<br>□ 其他                                                                                   | 特教服務(就讀                                           | 和立學校                      | 交勾選)                                         |                                       |                      |   |
| □未接受任何特殊教育                                | 间服務                                                                                           |                                                           |                                                                                                  |                                                   |                           |                                              |                                       |                      |   |
| 三、目前領有身心                                  | 障礙證明之情形                                                                                       | (可複選)                                                     |                                                                                                  |                                                   |                           |                                              |                                       |                      |   |
| □1.領有身心障礙證明                               | 引(需附影本)                                                                                       |                                                           |                                                                                                  |                                                   |                           |                                              |                                       |                      |   |
| □2.領有醫院之診斷部                               | 御月心理衛艦報告(#                                                                                    | 翻影本)                                                      |                                                                                                  |                                                   |                           |                                              |                                       |                      |   |
| □3.曾接受鑑輔會鑑定                               | 三安置紀録(可請學校至<br>の)                                                                             | 教育部特殊教育通報調                                                | <b>同室</b> 的)                                                                                     |                                                   |                           |                                              |                                       |                      |   |
| □4.以上皆無                                   |                                                                                               |                                                           |                                                                                                  |                                                   |                           |                                              |                                       |                      |   |
| 四、申請項目                                    |                                                                                               |                                                           |                                                                                                  |                                                   |                           |                                              |                                       |                      |   |
| □身心障礙類資格鑑3                                | <ul> <li>□智能障礙</li> <li>□肢體障礙</li> <li>□多重障礙(類別</li> <li>□學習障礙(亞型</li> <li>□不符身障資格</li> </ul> | □視覺障礙<br>□身體病弱<br>リ:<br>!<br>□待確定                         | <ul> <li>□ 聴覺障礙</li> <li>□ 情緒行為</li> <li>.)</li> <li>.)</li> <li>.)</li> </ul>                   | □語言<br>障礙 □自同<br>]脳性麻痺(類<br>]其他障礙(説               | 旨障礙<br>ff症(□カ<br>別:<br>明: | n註心智功能<br>)<br>)                             | )                                     | 1 已先完成紕本甲<br>請表者,依內容 |   |
|                                           | 擬安置學校志願                                                                                       | 序                                                         | 學校名稱/科別                                                                                          | 1                                                 | 實際居住均                     | 地與志願學材                                       | 交距離                                   |                      |   |
| □重新存置                                     | 第一志願                                                                                          |                                                           |                                                                                                  |                                                   |                           |                                              |                                       | □ 現舄線「甲詰衣            |   |
|                                           | 第二志願                                                                                          |                                                           |                                                                                                  |                                                   |                           |                                              |                                       |                      |   |
|                                           | 第三志願                                                                                          |                                                           |                                                                                                  |                                                   |                           |                                              |                                       | 小姐坦日別口,              |   |
| 本人經學校說<br>之各項資料,茲同<br>進行必要之評量及<br>簽名(全名): | 明後已充分瞭解學<br>明後 學生<br>調閱鑑定所需相關<br>注                                                            | 生接受鑑定之原<br>按受新北市政<br>資料。<br>與個案<br>學生已滿18歲,簽<br>定代理人如因特殊: | (因、目的及相<br>(因、目的及相<br>()<br>()<br>()<br>()<br>()<br>()<br>()<br>()<br>()<br>()<br>()<br>()<br>() | 關權利義務,<br>生鑑定及就學<br>_ 日期:中<br>#:學生未滿18<br>行使親權或監護 | 並已詳約<br>朝 <b>靖</b> 會之     | 田関讀及填3<br>之鑑定,並下<br>年F<br>屬位由法定代現<br>由實際照顧者( | 妥申請表<br>司意學校<br>月日<br>三人簽業・<br>(為申請・) | 不需要重新填寫、<br>簽名。      | • |
| 學校收件人 (核章)                                |                                                                                               |                                                           | 收件日期                                                                                             | 中華民                                               | 威年                        | Е <u>Л</u>                                   | _8                                    |                      |   |

# 按下[提報選取學生]完成提報

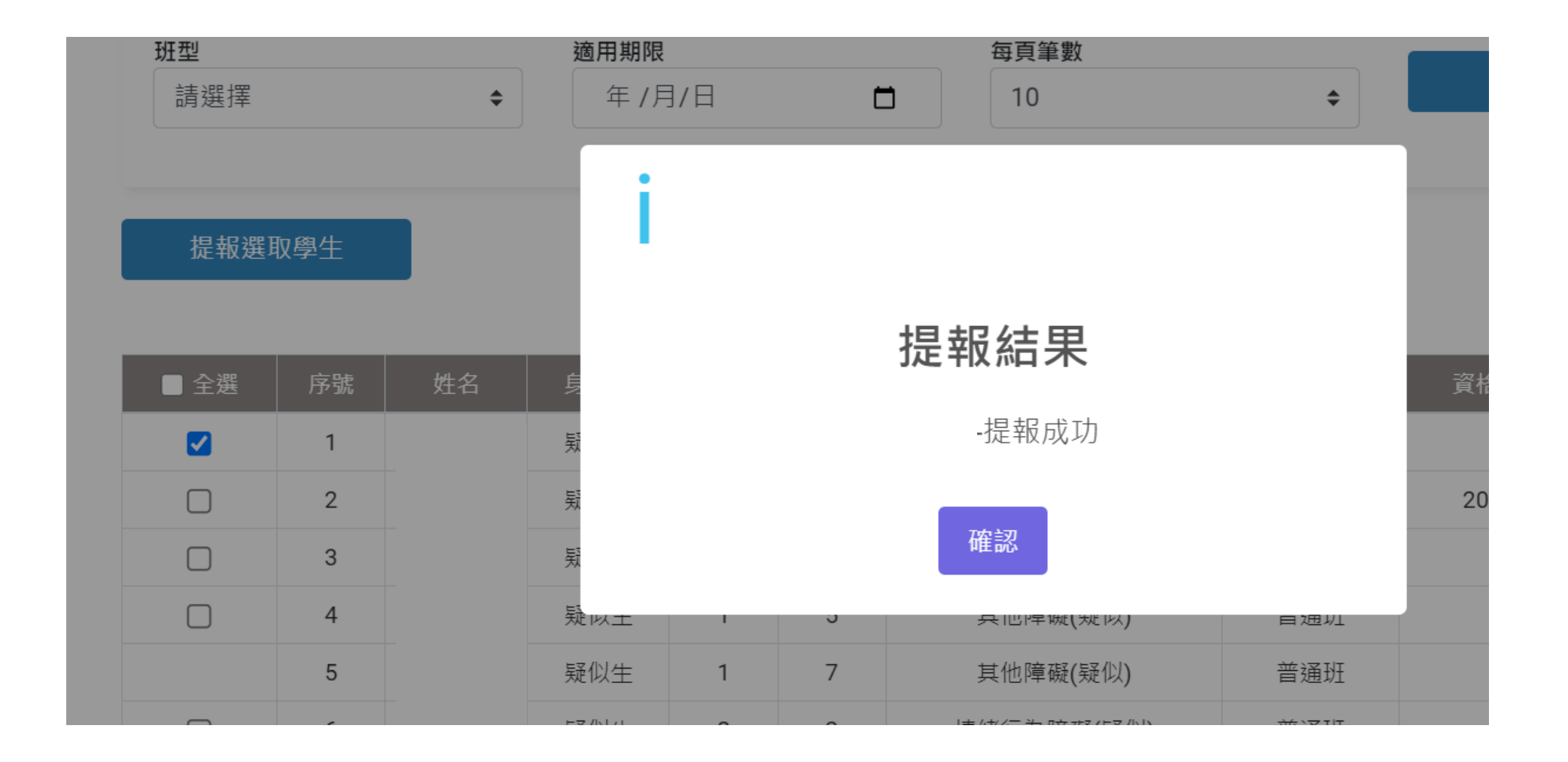

|       |        |      |    |      |    |        |      |     |        |                     | 總筆數:1 |
|-------|--------|------|----|------|----|--------|------|-----|--------|---------------------|-------|
| 申請書編號 | 行政/視導區 | 提報學校 | 姓名 | 教育階段 | 年級 | 提報障礙類別 | 申請班別 | 狀態  | 特殊申請項目 | 操作                  | 申請書檔案 |
|       |        |      |    |      |    | 聽覺障礙   | 普通班  | 派案中 |        | 填寫申請表 ☑<br>刪除 💼 查看Q | ▶     |

#### • 確認狀態為「派案中」,表示提報完成

•後續可指派心評

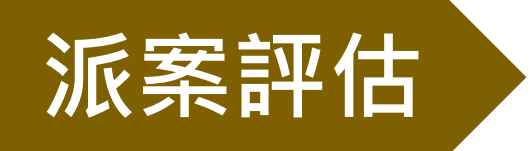

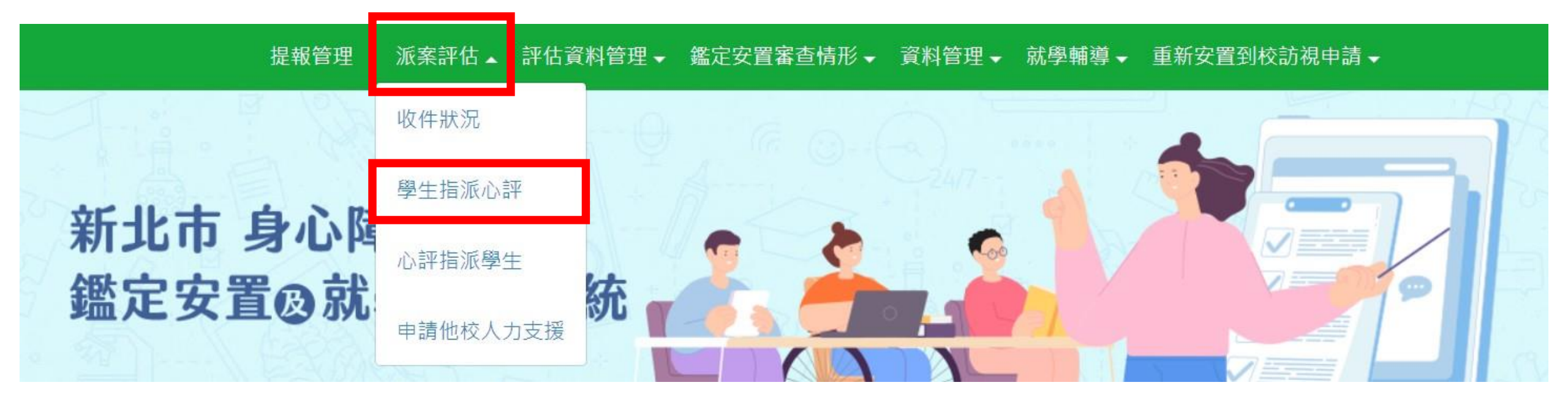

## 派案評估:申請書審/指派心評

| 序號 | 行政區/視導區     | 學生/性別            | 教育階段/生日                  | 是否需派案 | 心評教師 | 操作                       |
|----|-------------|------------------|--------------------------|-------|------|--------------------------|
| 1  | 中和區<br>雙和分區 | 蔡 <b>00</b><br>男 | <u>國</u> 小<br>1998/01/01 | 不需派案  |      | 需派案 ♂                    |
| 2  | 中和區<br>雙和分區 | 陳OO<br>男         | 國小<br>1998/01/01         | 需派案   | 陳老師  | 指派人力 🕜 不需派案(書審) 🕜 取消派案 💼 |
| 3  | 中和區<br>雙和分區 | 王00<br>女         | <u>國</u> 川<br>1998/01/01 | 不需派案  |      | 需派案 ♂                    |

### 派案評估

- 點選「指派人力」
- 選擇心評老師,讓老師有權限撰 寫評估報告、填寫校內評估會議 紀錄。

#### 資格重審

- 系統會自動判斷預設書審,學校無需申請。
- 如欲改為派案評估案,請點「需派 案」後指派人力。
- 雖不須寫報告,組長透過指派「學 校職代」,讓教師有權限填寫校內 評估會議紀錄。

#### 申請他校人力支援

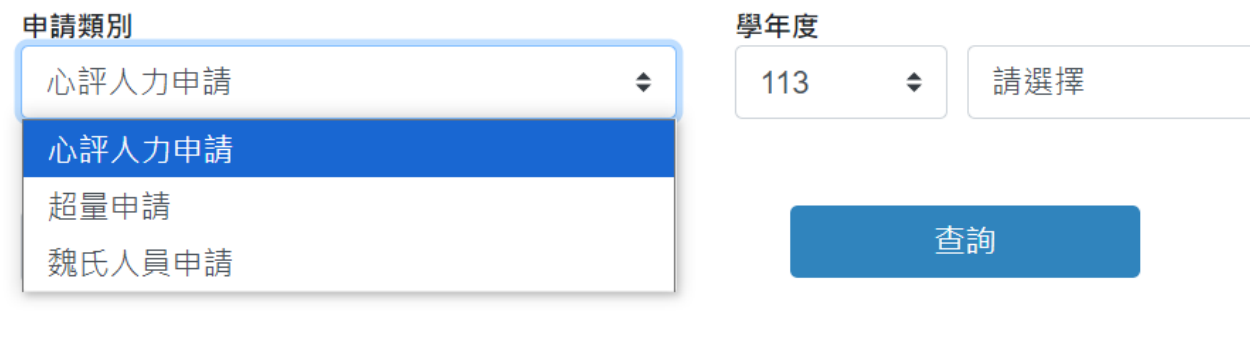

- 有三種情況可申請他校人力支援
- 點選「新增申請」,並填完申請表即可
- 11303梯次請先依公文說明以email申請。

### 確定提報與派案完成

- 若在「提報管理中」,看到學生狀態為「鑑定安置處理中」,表示提報 集派案皆已完成。
- 待提報期程結束,即可撰寫心評評估報告及填寫校內評估會議紀錄。

| 申請書編<br>號 | 行政/視導區        | 提報學<br>校 | 姓名      | 教育階<br>段 | 年<br>級 | 提報障礙類<br>別 | 申請班<br>別 | 狀態      | 特殊申請項<br>目 | 操作                              | 申請書檔案               |
|-----------|---------------|----------|---------|----------|--------|------------|----------|---------|------------|---------------------------------|---------------------|
|           | 雌和八百(中和       | 天山岡      | 78      |          |        |            |          |         |            | 填寫申請表                           | 未上傳                 |
|           | 受和力區(中和<br>區) | 旁田幽<br>小 | 限<br>00 | 國小       | 3      | 聽覺障礙       | 普通班      | 鑑定安置處理中 |            |                                 | 下載去上傳               |
|           | 雙和分區(中和<br>區) | 秀山國<br>小 | ±<br>00 | 國小       | 3      | 學習障礙       | 普通班      | 鑑定安置處理中 | 特教學校       | 填寫申請表<br>ご<br>删除<br>面<br>査<br>Q | ▶<br>下載 <b>ዹ</b> 上傳 |

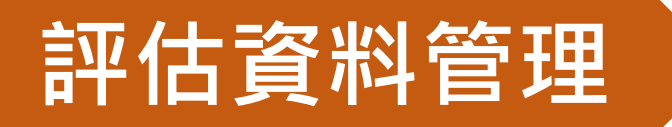

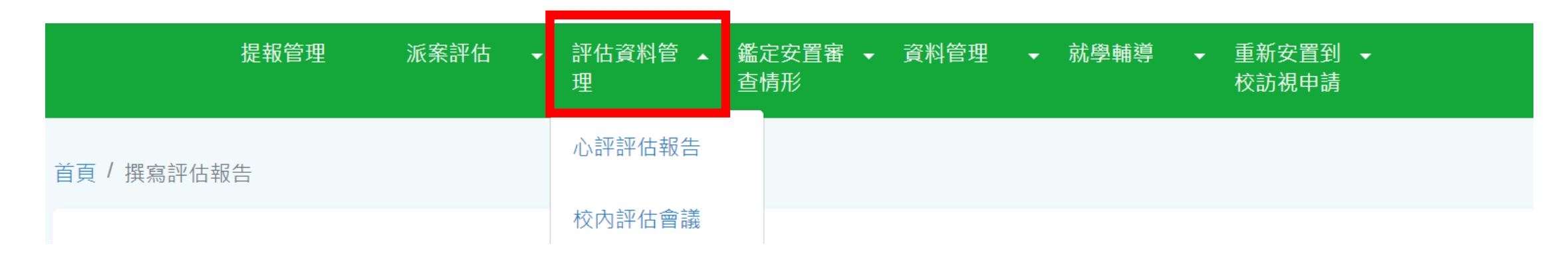

#### 派案評估

- 點選心評評估報告後,心評教師可 看到被派案的個案,可撰寫該生評 估報告。
- 03梯起使用線上評估報告。
- 評估報告撰寫完成送出後,才能進行校內評估會議。

#### 資格重審

- 不需撰寫評估報告
- 學校權限與經指派的人力可以填寫 校內評估會議。

## 評估資料管理:校內評估會議紀錄

|    |      |      |      |    |                           |            |              |              |      | 総聿教 , 1 |
|----|------|------|------|----|---------------------------|------------|--------------|--------------|------|---------|
| 序號 | 提報學校 | 視導區  | 學生姓名 | 年級 | 評估期間                      | 心評報告<br>狀態 | 校內評估會議<br>狀態 | 評估資料送審<br>狀態 | 操作   | 下載      |
| 1  | 秀山國小 | 雙和分區 | 蔡00  | 1  | 2024年9月4日 -<br>2024年9月27日 | 不需派案       | 未撰寫          | 尚未送書審        | 填寫 🗨 |         |

#### 派案評估

- 召開校內評估會議
- 開會時**可同步在系統登打會議紀錄**, 選出列印校內評估會議紀錄,當場請 家長簽名、學校核章後掃描上傳。
- 也可使用公告的紙本校內評估會議紀
   錄表,完成紙本會議紀錄,請家長簽
   名、學校核章後掃描上傳,再依據紙
   本內容至系統登打會議紀錄決議。

## 資格重審

- 依據上學期已完成之「新北市特殊教育需求學生個別化教育計畫暨轉銜服務會議紀錄表」填寫線上校內評估會議紀錄,只需填寫:「特教資格初判與安置方式建議」和「考試評量」服務即可,其他請點選不需要。
- 線上格式與轉銜服務會議紀錄表格不一樣,重要議決項目一樣。

## 掃描上傳簽名核章的校內評估會議紀錄

\* 六、上傳法定代理人簽名表件

1. 校內評估會議記錄,請先存檔後再下載並填寫

下載校內評估會議紀錄

2. 上傳填妥之校內評估會議紀錄表(簽名檔表件)

▲上傳校內評估會議紀錄(簽名檔) 尚未上傳檔案

#### 派案評估

- 上傳表件(下面擇一)
  - 系統產出的校內評估會議紀錄
  - 新北特教資訊網公告的校內評 估會議紀錄表

## 資格重審

 上傳表件:完成核章之「新北市特 殊教育需求學生個別化教育計畫暨 轉銜服務會議紀錄表」,表件格式 雖與校內評估會議紀錄欄位略有不 同但功能相同。

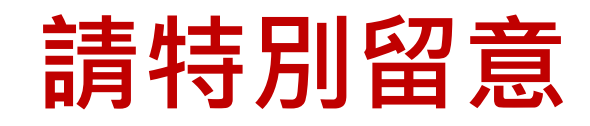

- 校內評估會議結果是校內共識的決議,也有家長明確意願表示,為重要文件,請依個案個別掃描上傳,並方便資料留存。
- 鑑輔會審查線上紀錄,登打時務必確認紀錄
   之正確性,與紙本內容的一致性。
- 掃描上傳之紙本務必經家長簽名及學校核章。

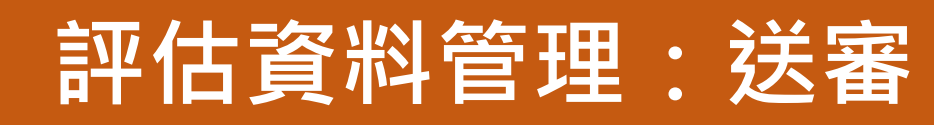

| 序號 | 提報學校 | 視導區  | 學生姓名 | 年級 | 評估期間                      | 心評報告<br>狀態 | 校內評估會議<br>狀態 | 評估資料送審<br>狀態 | 操作          | 下載     |
|----|------|------|------|----|---------------------------|------------|--------------|--------------|-------------|--------|
| 1  | 秀山國小 | 雙和分區 | 蔡00  | 1  | 2024年9月4日 -<br>2024年9月27日 | 不需派案       | ● 已提交        | 尚未送書審        | 查看 Q 資料送審 🕑 | 會議紀錄 📩 |

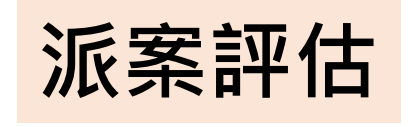

- 確認評估報告與校內評估會紀錄皆
   完成
- 確認線上校內評估會議紀錄與簽名 核章之紙本內容一致
- 點選「資料送審」

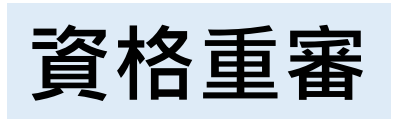

- 確認線上校內評估會議紀錄與簽名 核章之紙本內容一致
- 點選「資料送審」

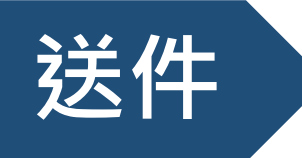

#### 派案評估

新北市 113 年度鑑定安置申請相關表件 00日

新北市高中教育階段特殊教育學生申請鑑定安置資料檢核表

[2024.09]

| 视等 | - 區 □板橋<br>□文山          | 分區 □雙和分區 □新莊分區<br>分區 □淡水分區 □七星分區        | □三重分區 □三鶯分區<br>□瑞芳分區      | 提報       | 學校                |                  |                                                   |
|----|-------------------------|-----------------------------------------|---------------------------|----------|-------------------|------------------|---------------------------------------------------|
| 學生 | 性名                      | 鑑定样                                     | <del>文</del>              | 目前       | 年級                |                  |                                                   |
| 項目 |                         | 檢具資料名利                                  | ŝ.                        | 枚内<br>心評 | 初檢<br>  承朔<br>  人 | <b>延純會</b><br>複枚 | 備註                                                |
| 1  | 鑑定安置中                   | 請表(含重新安置)                               |                           |          |                   |                  | 必阴,法定代理人必须兼名                                      |
|    |                         | 身心障礙證明                                  |                           |          |                   |                  | 有则檢刑                                              |
|    |                         | 心理衝鑑報告                                  |                           |          |                   |                  | 有则依刑                                              |
| _  | 醫療相關<br>紀錄              | 診斷證明(視力值)                               |                           |          |                   |                  | (1) 给斯姆胡佐尔特隆斯以上都定某原展实施研。                          |
| 2  |                         | 病歷摘要表                                   |                           |          |                   |                  | (2)視、聽感官疑有問題者必附視力僅或聽力圖,已<br>具有效期限之身心障礙證明(第二額)者,可免 |
|    |                         | 驰力 圊                                    |                           |          |                   |                  | Ht •                                              |
|    | 特教鑑定                    | 特殊教育學生評估報告()                            | 前头)                       |          |                   |                  | 有则檢刑                                              |
| 3  | 學生學籍資                   | F料(常含出缺勤及成績紀6                           | 遼)                        |          |                   |                  | <b>必</b> 附                                        |
|    | 導師輔導卡                   | · A 表(學生輔導資料)                           |                           |          |                   |                  | 必刑                                                |
| 4  | 導師輔導卡                   | ·B表(訪談紀錄)                               |                           |          |                   |                  | 必附                                                |
| 5  | 輔導人員報<br>式及介入後          | 導介入摘要(如:輔導介/<br>&學生情形)                  | 入內容、時間、頻準、方               |          |                   |                  | 具情绪行為問題者必附                                        |
| 6  | 教育安置勇                   | 8见訪谈表                                   |                           |          |                   |                  | <b>申請集中式特赦班、特赦果校、重新安置者</b> 必附                     |
| 7  | 學生健康相                   | 贫重纪錄表                                   |                           |          |                   |                  | 必開                                                |
| 8  | 癫癇紀錄表                   | ŧ                                       |                           |          |                   |                  | <b>则癫痫巾请鑑定或相關服務者</b> 必附                           |
| 9  | 近一年之信                   | <b>1</b> 别化教育計畫(含會議紀4                   | 绿簧名頁)                     |          |                   |                  | <b>继转音</b> 嗔驾生必刑(须含一年内相關能力評估結果)                   |
|    | 相關評量資                   | {料(钾估時所實施的評量)                           | <b>秉始資料等</b> )            |          |                   |                  |                                                   |
| 10 | 相關教學出<br>樣本、聯約<br>錄、觀察/ | 先輔導資料(如:具代表性<br>5薄、治療師/助理員服務約<br>事件紀錄等) | 之紙筆測驗試卷、作業<br>2錄、入班服務或訓練紀 |          |                   |                  | 有利依刑                                              |
|    | 國中或國小                   | 、教育階段之生長史、就醫                            | 史、教育史資料                   |          |                   |                  | 申請兼習課職、自開盛公刑                                      |
| 11 | 特殊教育學                   | 生評估報告                                   |                           |          |                   |                  | 於鑑定系統填寫, <u>免刑纸本</u> 。                            |
| 12 | 特殊教育學                   | 生校内評估會議紀錄表                              |                           |          |                   |                  | 與會人員簽名後,須擇描上傳鑑定系統, <u>得免所紙</u><br><u>本</u> 。      |
| 13 | 特推會討論                   | 白重新安置會議紀錄表                              |                           |          |                   |                  | 申請重新安置必附(需邀請舉生本人、家長、班級導<br>師及與重新安置決定有關之專業人員出席)    |

依照檢核表敘述, 分別

- 上傳鑑定系 • 統
- 11303梯送 • 交紙本到秀 山特教中心

|                  | 文件                       | 說明                                                                                                    | 上傳路徑                 |
|------------------|--------------------------|----------------------------------------------------------------------------------------------------|----------------------|
| 資格审案             | 新北市特殊教                   |                                                                                                    |                      |
| 只旧土田             | 育需求學生個                   | ・「夢々丁昭                                                                                                    | 新北市鑑定系統/評            |
|                  | 別化教育計畫                   | <ul> <li>福石个限</li> <li>每上一公</li> </ul>                                                                                                    | 估資料管理/校內評            |
|                  | 暨轉銜服務會                   | • 母生一份                                                                                                    | 估會議紀錄                |
|                  | 議紀錄表                     |                                                                                                    |                      |
|                  |                          | <ul> <li>據名不限</li> </ul>                                                                                                    | 新北市鑑定系統/提            |
|                  |                          | <ul> <li>每生一份</li> </ul>                                                                                                    | 報管理/申請書檔案            |
|                  | 新北市特殊教                   |                                                                                                    | 上傳                   |
|                  | 育需求學生鑑                   | <ul> <li>檔名:學校校名一申</li> </ul>                                                                                                    |                      |
|                  | 定安置申請表                   | 請表,例:△△國中                                                                                                    |                      |
|                  | (两種上傳方                   | 一申請表                                                                                                    |                      |
|                  | <u> 式择一即可</u>            | <ul> <li>每校一份(所有甲請</li> <li>次比壬中間,日</li> </ul>                                                                                                    | 雲端網址:                |
|                  |                          | 育格重番学生 <b>滞</b> 描<br>よ いっぱい)                                                                                                    | https://docs.google. |
|                  |                          | 成一份 pul 福)                                                                                                    | com/forms/d/e/1FAI   |
|                  |                          | <ul> <li>福石・國九/尚二團</li> <li>         ·····························</li></ul>                                                                                                    | pQLSdwg6Bf0Dhpon     |
|                  | 與於圖融之皿                   | 超石町(字仪仪石),<br>例:國力團聯夕皿                                                                                                    | Sf5OubBpW0OGHK3      |
|                  | 子仪团胆石训                   | ( <li>(</li> <li>(</li> <li< td=""><td>ryNoha9CkFi1XOKk</td></li<> | ryNoha9CkFi1XOKk     |
|                  |                          | <ul> <li>每校一份</li> </ul>                                                                                                    | MM1nQ/viewform?      |
|                  |                          | <ul> <li> 檔名:學校校名-學</li> </ul>                                                                                                    | usp=sf_link          |
| 们又仅水处心,          | 學生 113 學年                | 生姓名一IEP,例:                                                                                                    |                      |
|                  | 度上學期個別                   | △△國中一○○○-                                                                                                    |                      |
| 庙舟之              | 化教育計畫                    | IEP                                                                                                    |                      |
| 傳靈上於             |                          | <ul> <li>每生一份</li> </ul>                                                                                                    |                      |
|                  |                          | <ul> <li>檔名:學校校名-學</li> </ul>                                                                                                    |                      |
| <b>つつり+光 }</b> 子 | 【得視需求檢<br>叫】 新止主要        | 生姓名一相關佐證                                                                                                    | ne series            |
| <b>3U</b> 3怖达    | 附】 新北甲学<br>羽暗磁線4五        | 資料,例:△△國中                                                                                                    |                      |
| 紙木到委             | 自保领宇王显                   | - 000 - 相關佐                                                                                                    |                      |
|                  | 王俶 做衣 及 收<br>佳 > 仕 終 答 料 | 證資料                                                                                                    |                      |
| 特教中心             | 示人任证贝科                   | <ul> <li>每生一份</li> </ul>                                                                                                    |                      |

資料請掃描成 電子檔上傳新 北市鑑定系統 或雲端,紙本 留校備查

#### • 大提醒: IEP能力現況務必更新為學生目前狀況

註一:請務必將本表貼於公文信封袋正面,檢具之資料請以 A4尺寸印製,並按上列項日依序放置。

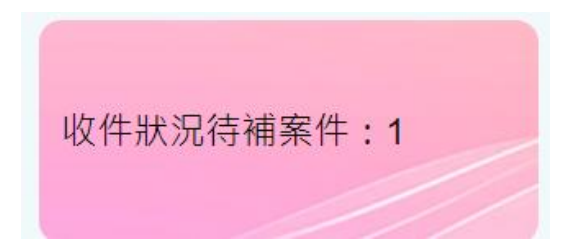

補件

#### 補件作業-上傳需補件項目

| 補件項目                                                         | 已上傳檔案 | 操作           |
|--------------------------------------------------------------|-------|--------------|
| 智力表現 (WISC、TONI)<br>補充說明: WISC                               | 檔案名稱  | 選擇檔案未選擇任何檔案  |
| 各能力向度質性描述<br>補充說明: 學生申請學習障礙書寫亞型,而IEP中並未見書寫方面之能力<br>現況,請補充說明。 | 檔案名稱  | 選擇檔案 未選擇任何檔案 |
| <b>其他</b><br>補充說明:為符合鑑定基準,請提供學生有效期限內之身心障礙證明。                 | 檔案名稱  | 選擇檔案 未選擇任何檔案 |

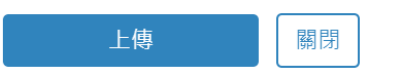

- 交件時,必附未附補件
  - 路徑:派案評估/收件狀況/補件
  - 提醒方式:送件時當面檢核,鑑定
     系統提醒特教業務承辦人。
  - 補件資料請合併成一份檔案上傳

- 審議時,評估資料需補件
  - 路徑:鑑定安置審查情形/審查補
     件/補件
  - 提醒方式:系統自動email特教業務 承辦人及心評教師,亦同時在鑑定 系統提醒。

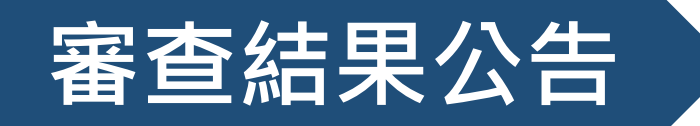

確認鑑定結果

總筆數:1

| ■ 全選 | 視導區      | 提報學<br>校 | 姓名      | 教育階段/<br>年級 | 議決情<br>形   | 特教類<br>別 | 障礙說<br>明 | 安置學<br>校 | 安置班<br>別 | 特教方式       | 考試評量服務        | 適用期限/<br>階段 | 詳細             | 確定鑑定<br>結果 | 申復             |
|------|----------|----------|---------|-------------|------------|----------|----------|----------|----------|------------|---------------|-------------|----------------|------------|----------------|
|      | 雙和分<br>區 | 秀山國<br>小 | 蔡<br>00 | 國小 <b>1</b> | 已議決<br>確認生 | 聽覺障<br>礙 |          | 秀山國<br>小 | 普通班      | 不分類資<br>源班 | 試卷放大,點字<br>試卷 | 高中教育<br>階段  | 查看<br><b>Q</b> | 待確認        | 申復<br><b>℃</b> |

- 請於期間內上鑑定系統查看審查結果,路徑:鑑定安置審查情形 /審查結果公告
- •請學校確認鑑定結果
- 如有疑義請於期限前申復
- 最後將公告正式會議紀錄

本梯次書審審查結果公告日期為 資格重審 - 10/9(三) 派案評估 - 10/21(一)

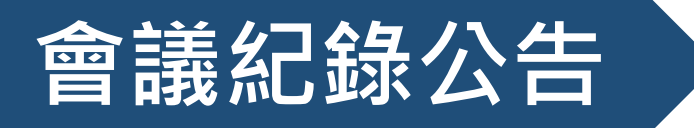

| ■ 全選 | 視導區      | 提報學<br>校 | 姓名      | 教育階段/年<br>級 | 議決情<br>形   | 特教類<br>別 | 障礙說<br>明 | 安置學<br>校 | 安置班<br>別 | 特教方式       | 考試評量服務        | 適用期限/階<br>段 | 詳細             |
|------|----------|----------|---------|-------------|------------|----------|----------|----------|----------|------------|---------------|-------------|----------------|
|      | 雙和分<br>區 | 秀山國<br>小 | 蔡<br>00 | 國小 <b>1</b> | 已議決<br>確認生 | 聽覺障<br>礙 |          | 秀山國<br>小 | 普通班      | 不分類資源<br>班 | 試卷放大,點字試<br>卷 | 高中教育階<br>段  | 查看<br><b>Q</b> |

- •可於鑑定系統查看各梯次會議紀錄
- 路徑: 鑑定安置審查情形/會議紀錄公告
- 隔日鑑定結果將自動匯回教育部特殊教育通報網。

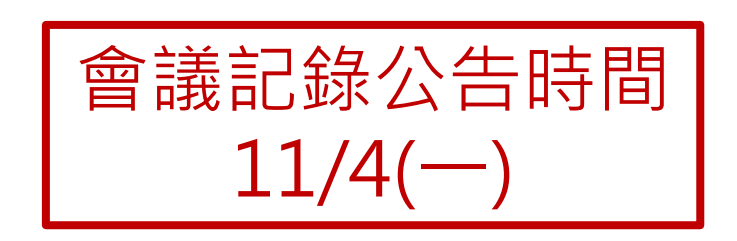

Q & A Q:使用什麼帳號密碼登入鑑定系統?

A:本市教師請以的校務行政系統帳號(Open ID)登入

Q:完中是否有分國中部和高中部的權限?

A:有分,已調整設定完全中學可同時有國中、高中權限。

Q:提報只有學校權限可提報嗎?可以開放教師提報嗎?

A:提報屬學校權限,系統不會直接開放所有特師可提報,案件量大的梯次,學校 權限可以設定提報權限給指定教師,此功能正在增加中,本梯次提報可使用。

Q:鑑定申請表一定要依個案一個一個上傳掃描簽名檔嗎?

A:線上申請表填完存檔後即可派案,不強制上傳掃描檔,鼓勵學校可利用系統上 傳功能,留存檔案。核章之申請表繳交方式:1.派案評估,紙本放入資料袋寄/ 送到秀山特教中心。2.資格重審:可依個案掃描上傳鑑定系統;或以校為單位, 全部申請表掃描成一個檔案與其他資料一併上傳到公文提及的雲端網址,紙本 留校備查。

Q:審議時補件會如何通知?

A:系統會自動email組長及心評提醒,也會於登入鑑定系統後提示。

# 謝謝聆聽

如有疑問 請來電新北市鑑輔會身心障礙學生鑑定安置工作小組 或請來信ipspe@sec.ntpc.edu.tw